## Schoology Login Directions for Students using QR Codes

Option 1

Using an iPad

1. Select the Schoology app from the Home Screen

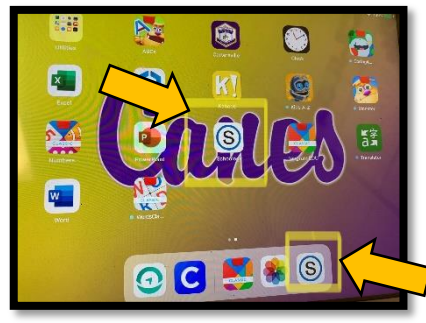

2. Select "Log in through <u>www.schoology.com</u>" by clicking the Blue Continue button.

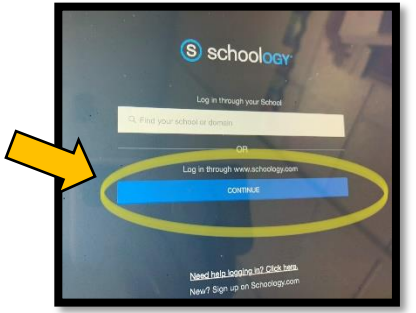

3. Select the Blue Scan QR Code button.

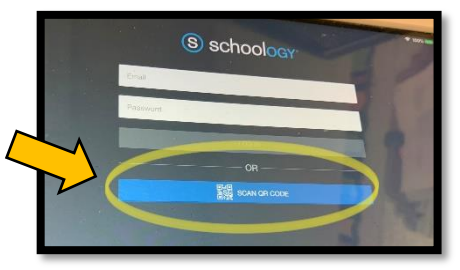

4. Scan the Schoology QR code using the device's camera.

5. Navigate to the course in Schoology.

**Option 2** 

Using a laptop

1. Navigate to Clever (via the browser extension, desktop shortcut, or from School Resource page)

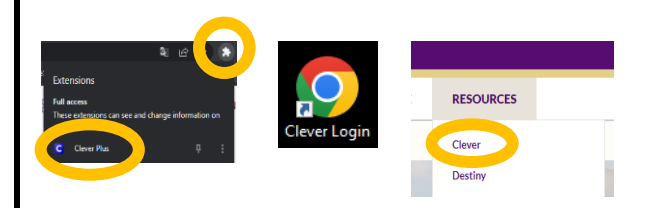

2. Find the Schoology QR Code sign in icon under the CPS Student Links heading.

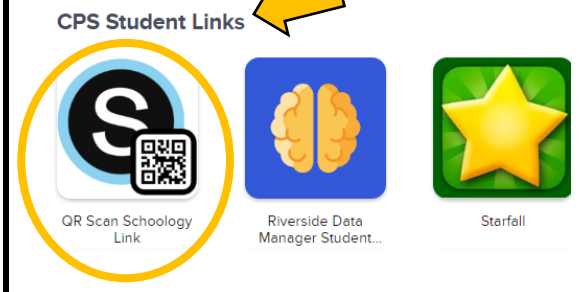

- 3. Scan the Schoology QR code using the device's camera.
- 4. Navigate to the course in Schoology.